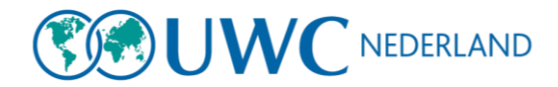

## Aanmelden bij UWC

1. Ga naar apply.uwc.org:

| 🦉 United World Colleges 🕂 🕂 🕂                                          |                                                                                                    |            |        | 0   | - 0       |
|------------------------------------------------------------------------|----------------------------------------------------------------------------------------------------|------------|--------|-----|-----------|
| $\leftarrow$ $\rightarrow$ $\mathbf{C}$ $\bigtriangleup$ apply.uwc.org |                                                                                                    |            | ର୍ଷ    | ☆ 👌 | lncognito |
| 😚 Google 🥧 One driv 🥼 Officel 🥖 Sale                                   | sforce UWC NL 🦉 Apply Dashboard J 🌼 VOICEMAIL 💫 Synology Drive 📙 Online UWC zaken 👍 Mijn Drive - Google 🚏 Studio voor makers                                                                                                    | 🞇 NC Space |        |     | . Ees     |
|                                                                        |                                                                                                    | EN 👻       | Log In | Reg | ister 0   |
|                                                                        | <b>Set UWC</b>                                                                                                    |            |        |     |           |
|                                                                        | United World Colleges                                                                                                    |            |        |     |           |
|                                                                        | Thank you for your interest in applying to UWC. The UWC movement seeks outstanding students who want to become change-makers for a better world, regardless of their socio-economic, religious, national, ethnic or cultural background. If you are a passionate learner, excited about the prospect of studying and living with young people from around the world, if the UWC mission to make education a force for a more peaceful and sustainable future inspires you - then take the leap and apply! There are two main ways to apply to study the IB Diploma Programme at a UWC boarding school:     Through the UWC Global Selection Programme (GSP) Which Application Route is Best for You? Whichever route a candidate chooses, the application will be assessed against UWC's core <u>selection criteria</u> . Please note that a candidate may only submit one application per year to study the IB Diploma Programme e dUWC. You may not apply through two different UWC andidate may only submit one application per year to study the IB Diploma Programme concurrently. Please visit the following page to read more about the main differences between the two UWC applications routes. |            |        |     |           |

2. Klik rechtsboven op register en vul je gegevens in en klik op create an account.

| Registe                           | er for an applicant account                                      |
|-----------------------------------|------------------------------------------------------------------|
|                                   | Register with                                                    |
| f                                 | G                                                                |
| First name                        | OR<br>Last name                                                  |
|                                   |                                                                  |
| Email                             |                                                                  |
| Password                          |                                                                  |
| Confirm password                  |                                                                  |
| Py redictoring for an account, ye |                                                                  |
| by registering for an account, y  | agree to our <u>terms or service</u> and <u>privacy policy</u> . |
| Ik ben geen robot                 | reCAPTCHA                                                        |

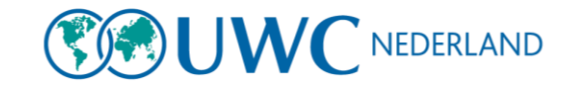

3. Zodra je een account hebt gemaakt dan krijg je dit te zien:

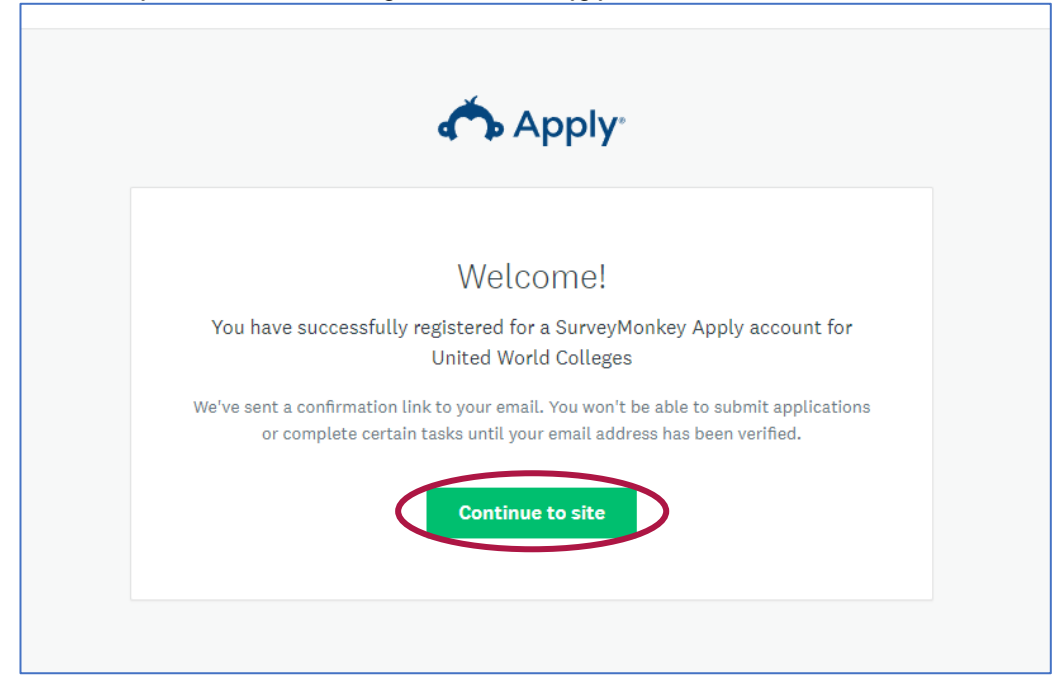

4. Je hebt een mail ontvangen, dit kan in je spam terecht zijn gekomen. Je moet je mailadres verifiëren voordat je verder kan. Dus ga naar je mail en verifieer je mailadres.

| SurveyMonkey Apply Account Email Verification Index x                                        |                                                                                                    |
|----------------------------------------------------------------------------------------------|----------------------------------------------------------------------------------------------------|
| United World Colleges <noreply@mail.smapply.net> <u>Atmaidsin</u></noreply@mail.smapply.net> |                                                                                                    |
| xen my +<br>XA Engels + → Nederlands + Bericht vertalen                                      |                                                                                                    |
|                                                                                              |                                                                                                    |
|                                                                                              | Dear Oefen 456,<br>In order to validate your SurveyMonkey Apply account we require<br>you to verify your email address.<br>Please click the link below to help us validate that it's really you<br>and your account should be ready to go.<br>Thanks,<br>UWC International Team<br><br>Estimado/a Oefen 456, |
|                                                                                              | Para validar tu cuenta de SurveyMonkey Apply, necesitamos que<br>verifiques tu dirección de correo electrónico.<br>Por favor haz click en el enlace de abajo para que podamos<br>validar tu correo y finalizar la creación de tu cuenta.                                                                     |
|                                                                                              | Muchas gracias,<br>UWC Internacional                                                                                                    |
|                                                                                              |                                                                                                    |
|                                                                                              | Cher/Chère Oefen 456,                                                                                                    |
|                                                                                              | Avant de valider votre compte SurveyMonkeyApply, nous voulons<br>vérifier votre adresse email.                                                                                                    |
|                                                                                              | Merci de cliquer sur le lien ci-dessous pour confirmer que c'est<br>bien vous et valider votre compte.                                                                                                    |
|                                                                                              | Merci                                                                                                    |
|                                                                                              | United World Colleges                                                                                                    |
|                                                                                              | Confirm email address                                                                                                    |
|                                                                                              | ir the extent is in 61 of oldable, please copy and pasts this URL hits your transvers a domas ban.<br>https://apply.uwc.org/asci/w301d80af207740d564/202222250e84/                                                                                                    |
| ail. OK Nee, bedankt 🗙                                                                       |                                                                                                    |

- 5. Klik op Confirm email address
- 6. Je gaat automatisch terug naar apply.uwc.org als je op confirm email address hebt geklikt.

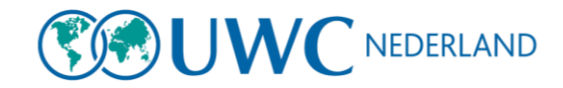

7. Klik vervolgens op continue

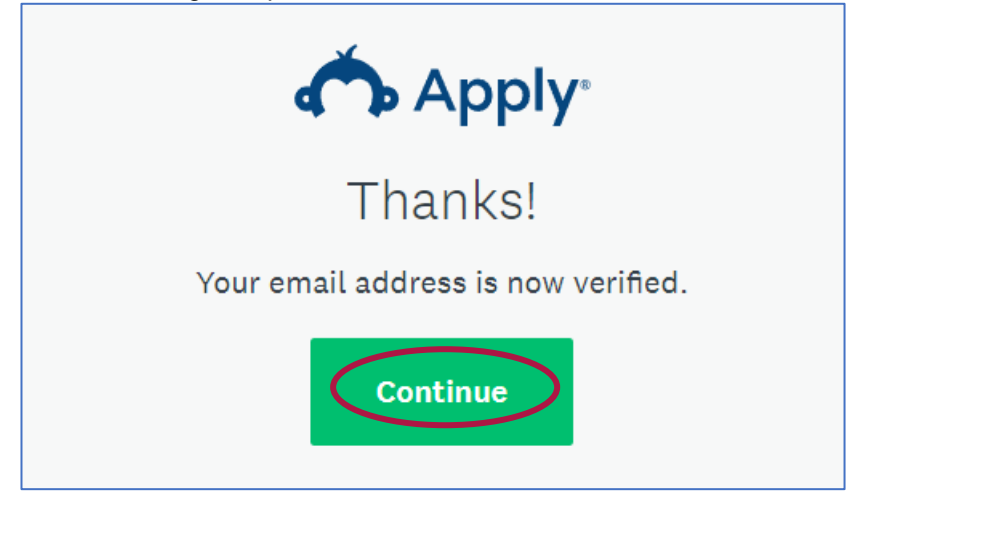

8. Klik daarna rechtsboven op log in:

| EN 👻 Log In                                                                                                    | Register |
|----------------------------------------------------------------------------------------------------|----------|
| <b>See UWC</b>                                                                                                    |          |
| United World Colleges                                                                                                    |          |
|                                                                                                    |          |
| Thank you for your interest in applying to UWC.                                                                                                    |          |
| The UWC movement seeks outstanding students who want to become change-makers for a better world, regardless of their socio-economic, religious, national, ethnic or cultural background. If you are a passionate learner, excited about the prospect of studying and living with young |          |

9. Dan staat er dat er nog geen application zijn omdat je nog geen programma hebt gekozen. Klik op view programs:

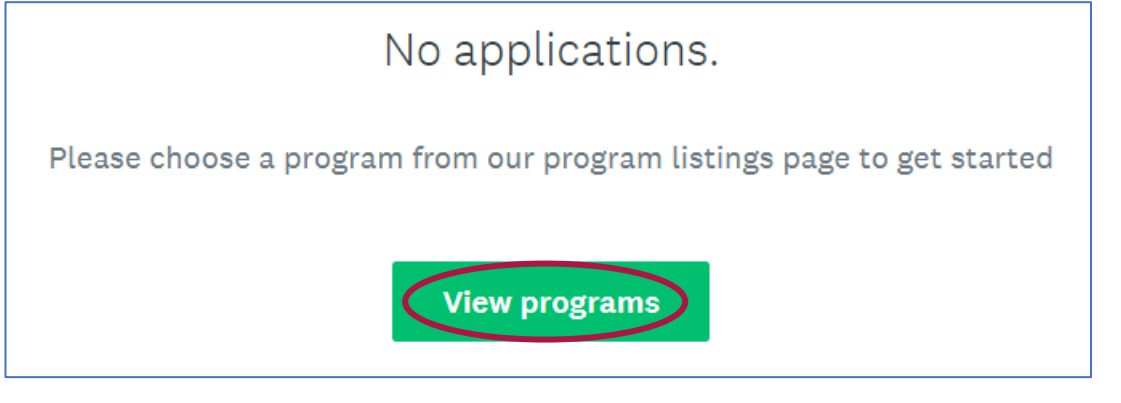

10. Om programma's te zien moet je starten met je eligibility profile. Klik op fill out eligiblity profile:

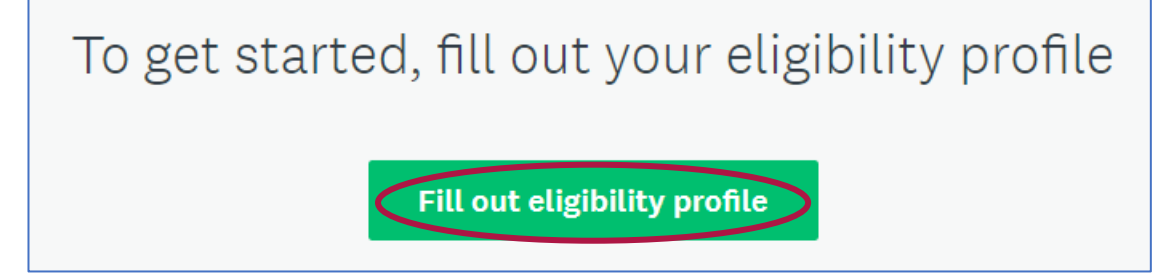

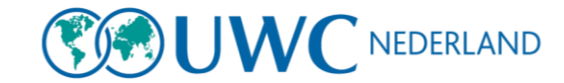

## 11. Vul je gegevens in en klik op Save my profile:

| The varies gegevene in en kink op eave my preme.                                                                                                    |
|----------------------------------------------------------------------------------------------------|
| Eligibility                                                                                                    |
| Date of birth                                                                                                    |
| Country of nationality                                                                                                    |
| Second nationality, if any                                                                                                    |
| <b>v</b>                                                                                                    |
| Country of residency                                                                                                    |
| <b>v</b>                                                                                                    |
| There are two routes available to apply to UWC. Please check this table carefully and decide on one of the available routes:<br>https://www.uwc.org/applicationroutes |
| O UWC National Committee                                                                                                    |
| O UWC Global Selection Programme                                                                                                    |
| I confirm that I have read, understood and agree to the following:                                                                                                    |
| UWC Data Protection Policy                                                                                                    |
| UWC Privacy Statement                                                                                                    |
| I'll do this later Save my profile                                                                                                    |

## 12. Als je dit hebt ingevuld zie je als het goed is het programma van UWC Nederland. Let op: je kunt het programma pas zien vanaf oktober 2024!

| Below you can see the application(s) you are eligible to apply for.                                                                                                    |                                                                                                    |                                                                                                    |
|----------------------------------------------------------------------------------------------------|----------------------------------------------------------------------------------------------------|----------------------------------------------------------------------------------------------------|
| <ul> <li>In the unlikely event that more than one application appears, we recommend that you</li> <li>If you are unsure how to submit your application to UWC schools and colleges, please</li> <li>Some national committees might have not launched their applications yet, in that cas</li> <li>A candidate may only submit one application per year to study the IB Diploma Prograin national committees or through a UWC national committee and the UWC Global Selection</li> </ul> | a apply to the national committee for<br>get in touch with the UWC Nationa<br>se, you will be notified as soon as th<br>mme at UWC. You may not apply th<br>stion Programme concurrently. | or your country of residence<br>l Committee of your country<br>le application opens<br>rough two different UWC |
| Programs                                                                                                    | Search programs                                                                                                    | Q <b>::</b> =                                                                                                  |
| UWC Nederland 2024<br>Accepting applications from 1 Oct 2023<br>11:55 AM (CET) to 13 Dec 2023 04:00 PM<br>(CET)                                                                                                    |                                                                                                    |                                                                                                    |

Zo creëer je een account en ga je aan de slag met je aanmelding.